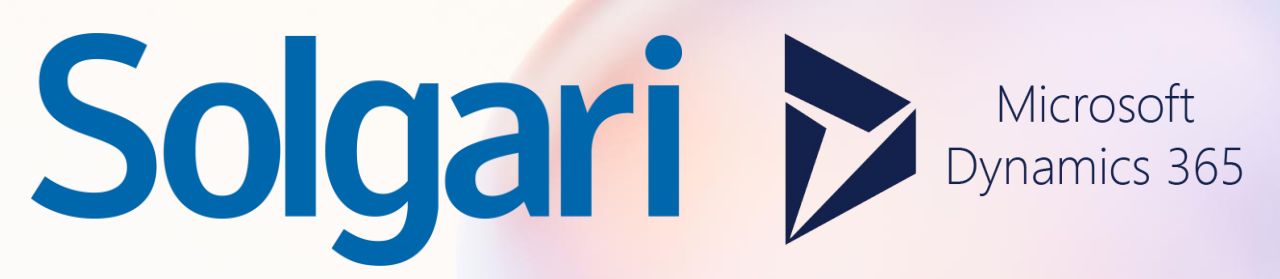

Solgari for Dynamics 365 User Guide

# Contents

# Solgari

### Overview

Solgari for D365 Expand or Minimise Side Bar

Status Dial Pad Dial Button Side Bar Enter a Phone Number

Inbox Message in the Inbox Filter by Channel Inbox Notifications Filter by Date Filter by Channel Sort by Newest or Oldest

Voicemail Inbox Voicemail Notifications Voicemail Message Play Voicemail Voicemail Message Detail Close Voicemail Message

Recent Channel Activities Activity Entry Search Activity Entries

CRM Records Record Type Open CRM Record in Dynamics365 Search CRM Records Click-to-Call Click-to-Text

# **Call Activities**

Answer Decline/Reject/Terminate Open a CRM Record Contact Information

Call Control Mute On-Hold Transfer Dial Pad Hang-up Open CRM Record Call Duration

Select Transfer Choose a Colleague Call First Blind Transfer Search for an Agent

Minimise/Maximise Solgari

In-Call Activity Options Notes Relate to Create a New Record Assign to Follow-up Task

# **Message Activities**

Respond to messages Open Inbox Select Message Type your Response Send Message

Message Blind Transfer Start a Transfer Select Agent and Blind Transfer a Message

# **Outbound Progressive Dialler**

Creating a Campaign Campaigns New Campaign Campaign Details Save Campaign

Creating a Marketing List Marketing List Create a New Marketing List Marketing List Name Save the New Marketing List

Adding Members to a Marketing List Add Members Search Members Select Records Add a Record Added Records Assigning a Marketing List to a Campaign Campaigns Marketing List Settings Add Existing Marketing List Search Marketing Lists Assign Lists Add Marketing List

Preparing to dial Select Marketing List Select Settings Wrap-up Time Settings Save Changes Number of Contacts Start Campaign Pause & Resume a Campaign Cancel a Campaign Wrap-up Time Remaining Records Create an Activity Check Campaign Member Status

Activity Reports Select My Phone Calls Edit Columns Add Duration Formatted

# **Additional Features**

Conversation Summary & Sentiment Solgari Copilot Description Transcript Summary Sentiment Grading

Live Voice Translation Real-time Voice Translation Time Stamp

Activity & Call Recording Playback Recent Activities Activity Details Agent Name Call Recording Playback Previous Notes Add a Note Save Notes

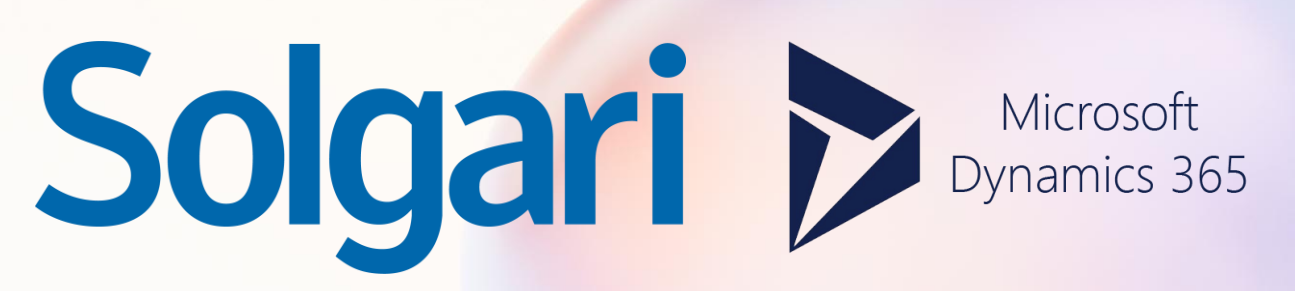

**Overview Section** 

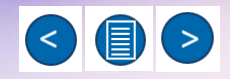

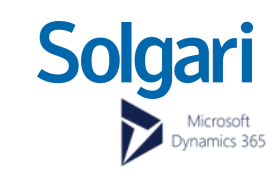

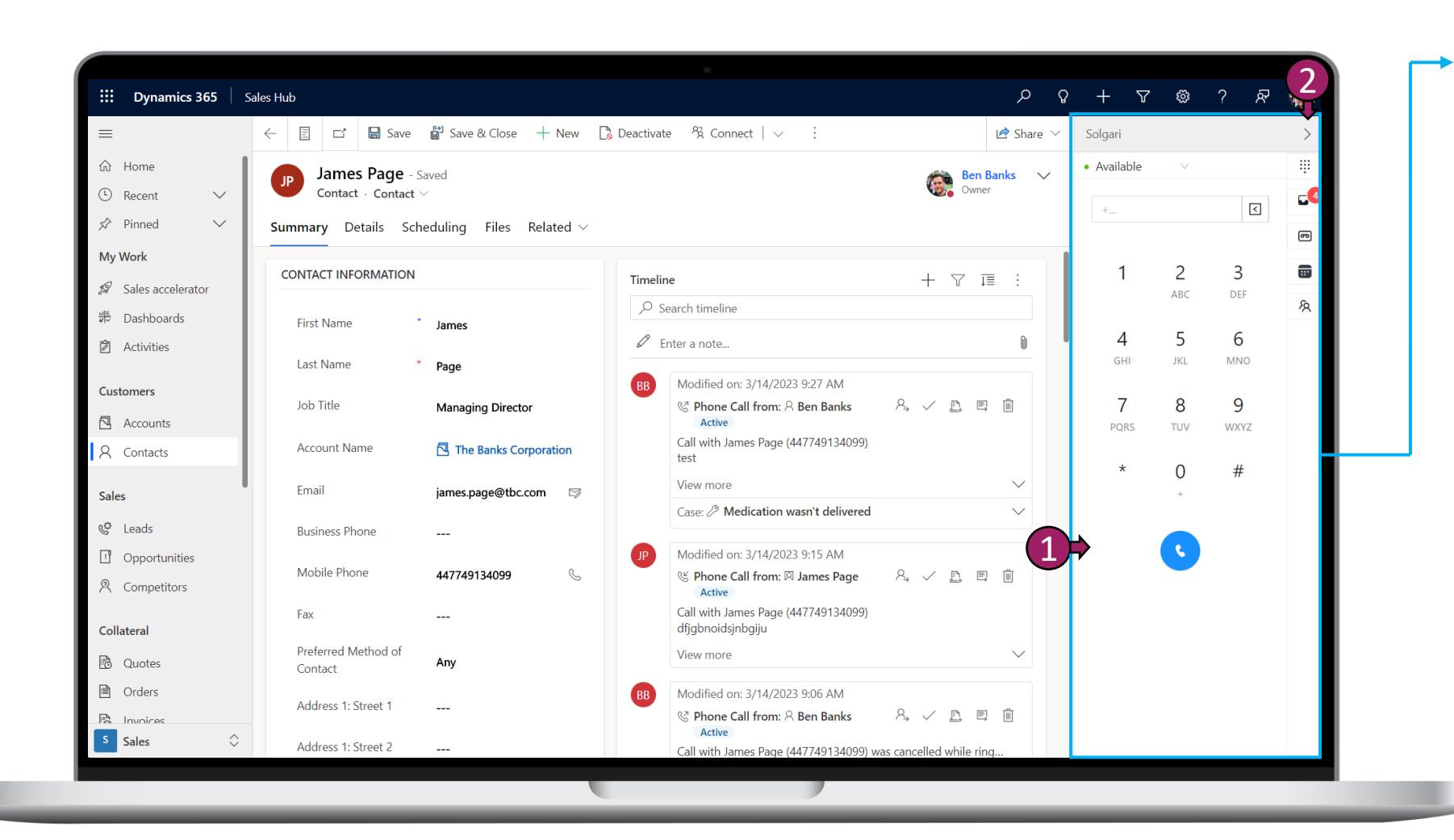

### **Microsoft Channel Integration** Framework 1.0

Solgari for D365 is integrated with D365. If you would like Solgari to be added as shown in the image, please contact your D365 administrator.

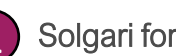

### Solgari for D365

Solgari for D365 is an all-channel communication tool that works seamlessly with all D365 CE modules. With this tool, you can make and receive voice calls, respond to text messages, and interact with business messages from Facebook or WhatsApp. Additionally, you can log notes and interactions directly into D365.

Expand or Minimise Side Bar Solgari for D365 can be expanded to display the user interface as shown in the image to your left. Alternatively, it can be minimised when not in use.

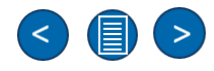

### Overview

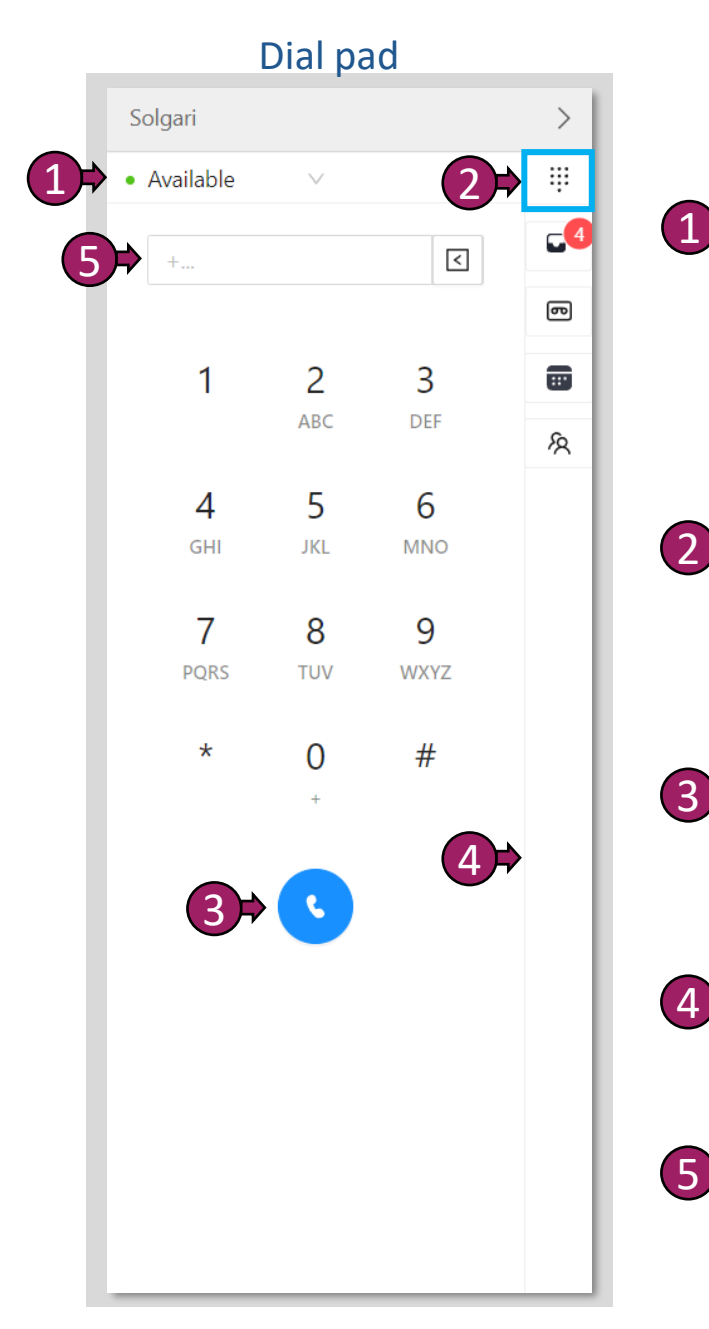

- Status This is where you select your availability status, such as "Busy," "Available," or "Unavailable." When you make or receive a call or message, your status will automatically update to "Busy" or "On a Call."
- Dial Pad You can use your mouse to select the number you wish to dial, or you can use the numpad on your keyboard to enter the number directly.
- **Dial Button** After entering the phone number, click the dial button or press the Enter key on your keyboard to initiate an outbound call.
- **Sidebar** This area allows you to select options for the Dial Pad, Call History, or Contact Records.
- Enter Number Input the phone number you want to call in this field.

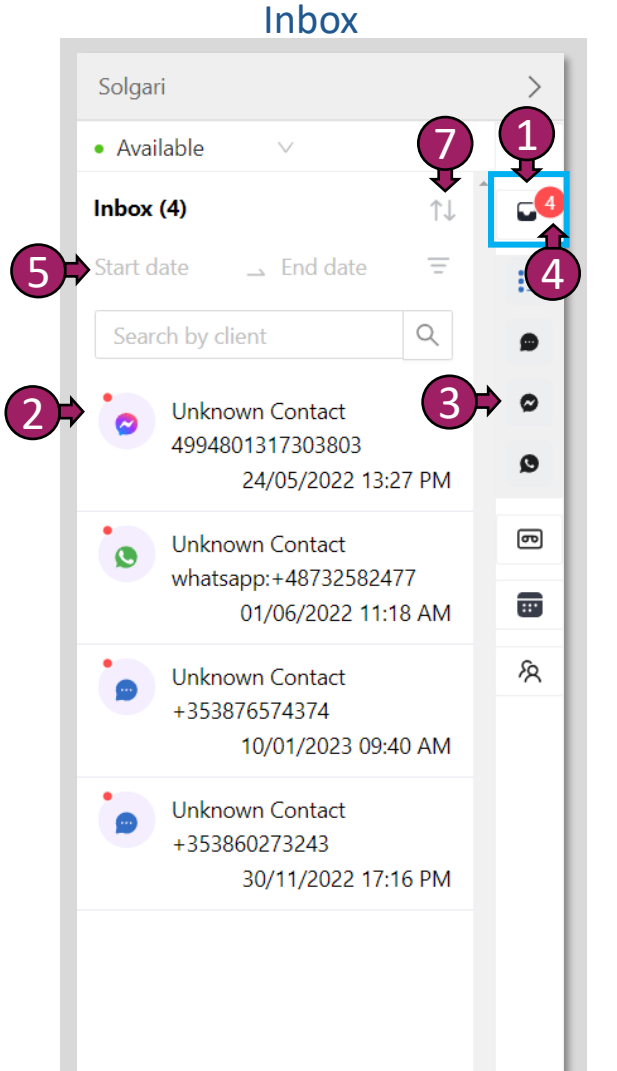

# Solgari

Inbox - Inbox is where all messaging communication from Social Channels and SMS can be found and responded to.

- 2 Message in the inbox Select the message in the inbox that you would like to respond to.
- **3** Filter by channel You can filter the inbox if you have for example multiple WhatsApp, Facebook and SMS messages
- 4 Inbox Notifications This will let you know how many messages are awaiting your attention.
- 5 Filter by date You can filter any message and transcription from a Start and End date.
- 6 Filter by channel Select a specific channel and message within the channel.
  - Sort by Newest or Oldest Message – You can sort all message in the inbox "Most recent first or Oldest First)

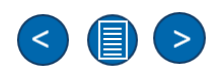

### **Overview**...Continued

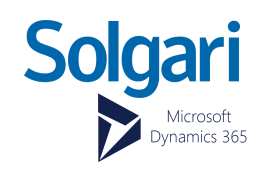

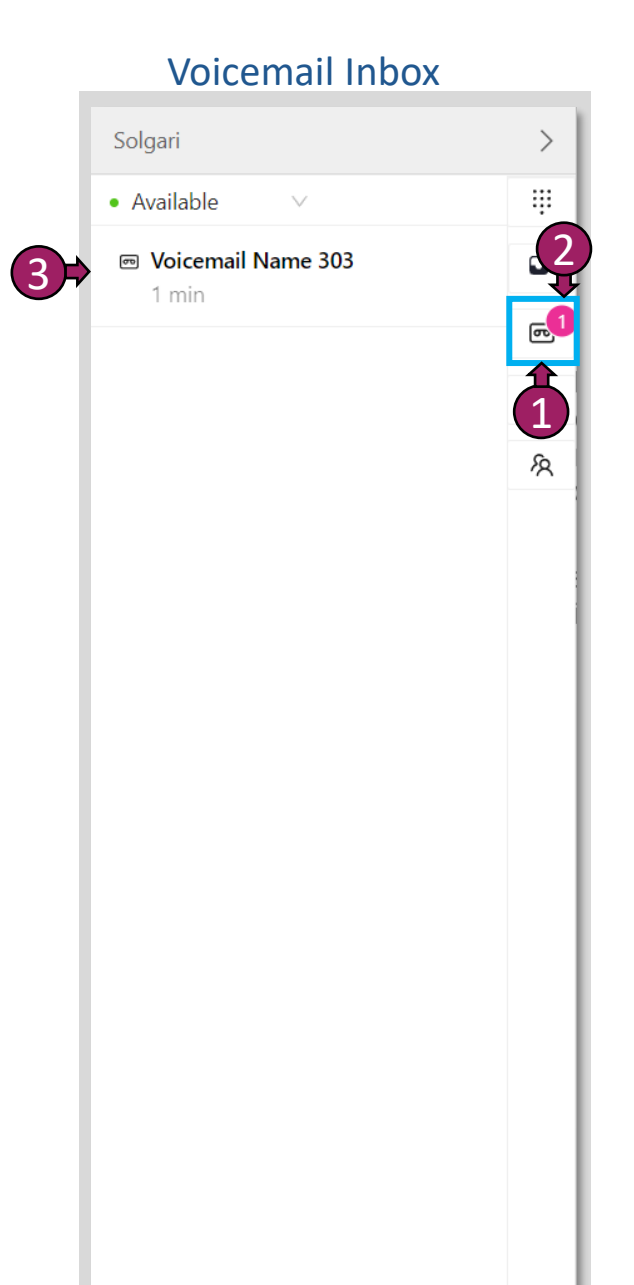

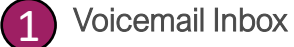

here you can access all voicemails that have been left on your extension.

2

#### **Voicemail Notifications** 2

You will see notifications and number of voicemails here.

#### Voicemail Message (3)

Once you have selected "Voicemail Inbox" you will then be able to select and open a specific voicemail message for more details.

| Solgari                      | >          |
|------------------------------|------------|
| • Available V                |            |
| Voicemail name 303           | <b>_</b> 5 |
| 2023-03-14 08:21:35 GMT      | <b>1</b>   |
| <b>b</b> Listen to voicemail |            |
| 0.0                          | Ŕ          |
| 1                            |            |

Voicemail Message

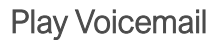

(2)

Press the play icon to listen to your voicemail message.

Voicemail Message Detail This is where you can see details about your voice. You will be able to see the date and time of when the voicemail was left.

Close Voicemail Message (3)Select the cross icon to close the specific message and return to Voicemail Inbox.

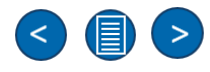

### Overview...Continued

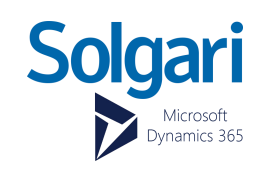

### **Recent Channel Activities**

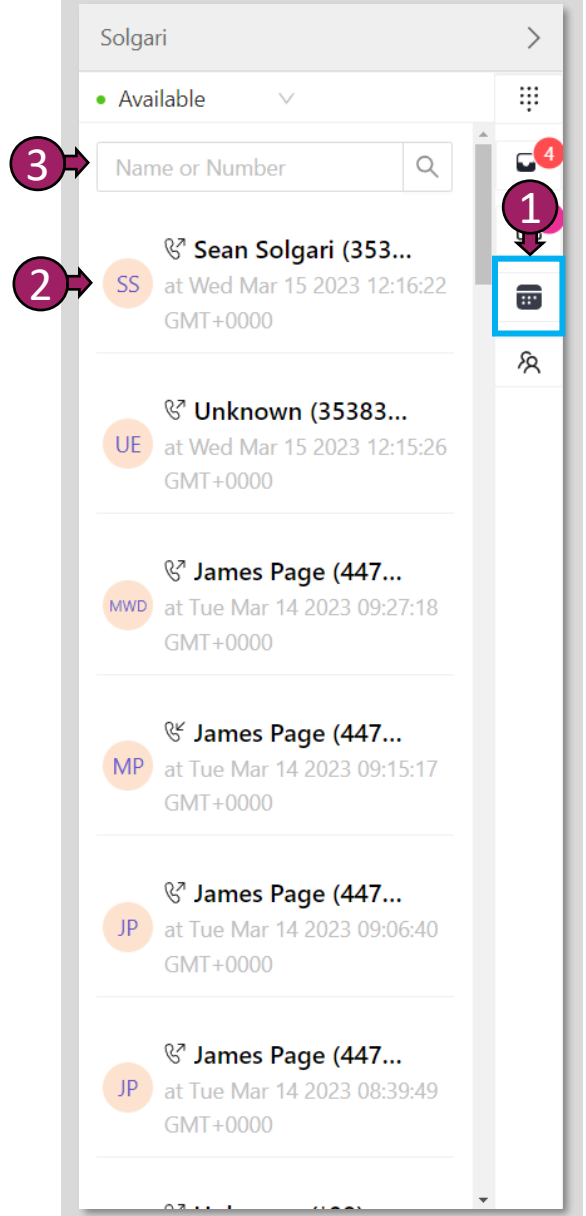

- **Recent Channel Activities** Select recent channel activities to see all previous voice conversations and message transcripts.
- 2 Activity Entry

(1)

3

Select an activity to expand on the details behind the activity like the call recording or message transcript and date and duration of the activity.

Search Activity Entries

Search for a specific activity by typing the name or number of your contact.

#### **CRM Records** Solgari Available 4 Q Fabrikam, Inc. FI **&** 423-555-0103 Send SMS **Trey Research G** 619-555-0127 (3)⇒ Send SMS Northwind Traders ccount Send SMS 2 Alpine Ski House ASH Q 281-555-0157 Send SMS 5 Abatum Corporati... ADC **&** 425-555-0158 Send SMS BBTL 6 BO **&** 3535152215 Send SMS Singers Inc SI **&** 617-215-336 Send SMS

### **CRM Records**

>

÷

C(

....

R

(1)

(2)

(4)

(5)

By selecting CRM Records, you can search here for Accounts, Contacts or Leads within Dynamics 365. You can also click-to-call & click-to-text here.

### **Record Type**

Hoover over the record icon to see if it is an Account, Contact or Lead record.

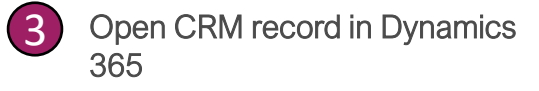

Select the contact icon to open the record in Dynamics 365

Search CRM Records

You can search for an Account, Contact or Lead by typing the name or number here.

Click-to-Call

Select number to make a call.

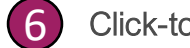

Click-to-text

Select "Send SMS" to start a text message.

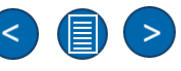

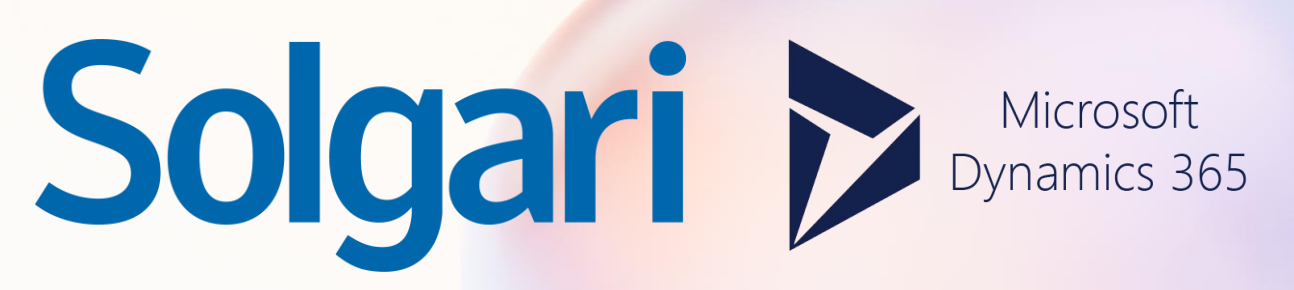

**Call Activities Section** 

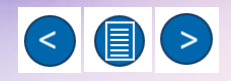

# How to answer a call

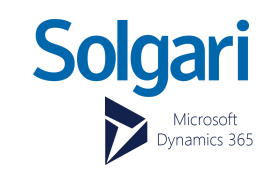

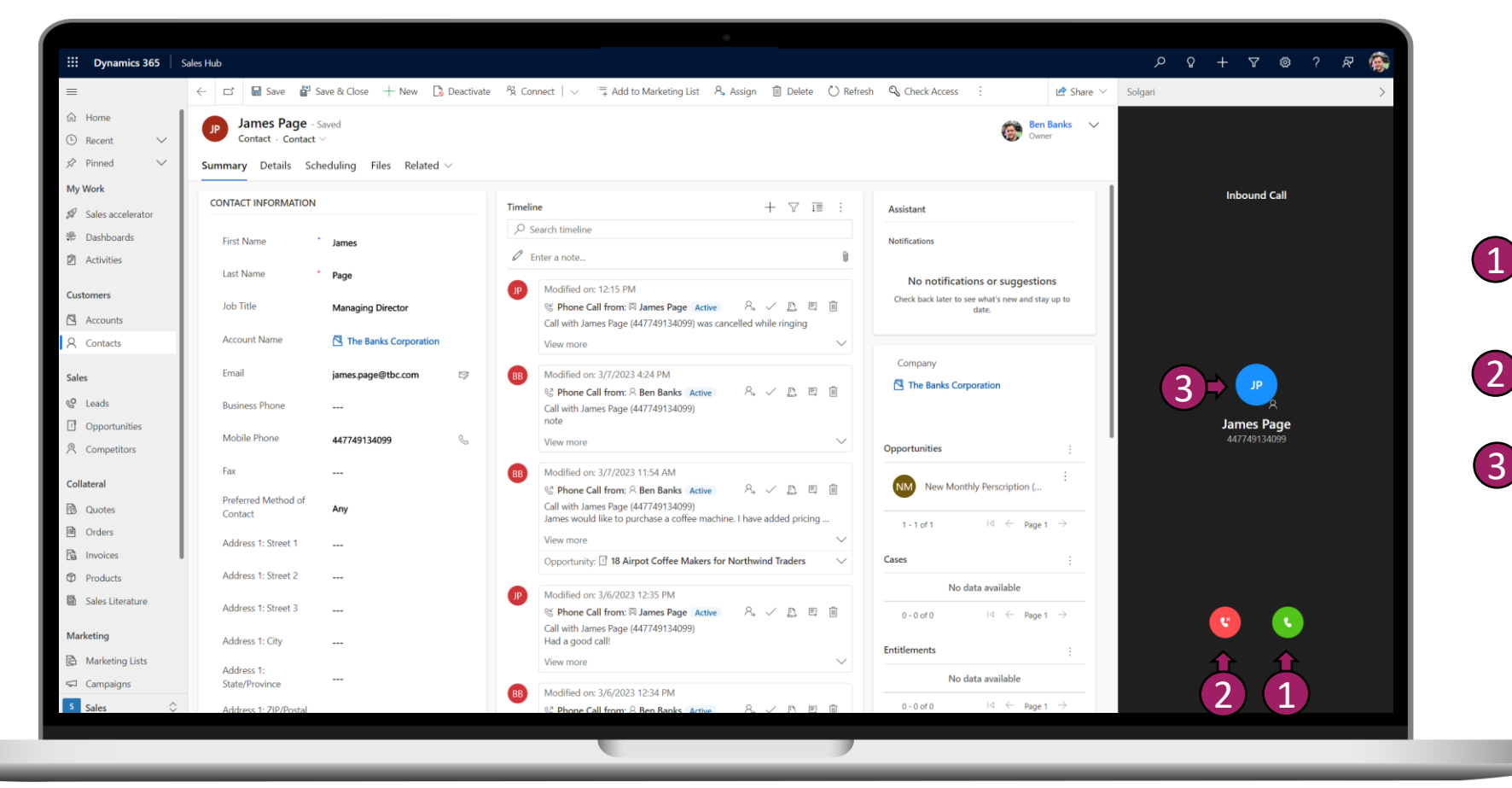

Answer - The green answer icon S allows you to answer the call and speak to your customer.

Decline – The red decline icon 🕲

can be selected to decline the call.

**Open CRM record -** If you select the initials of the record, this will open the CRM record in D365. This gives you direct access to the stored contact information for the caller.

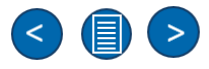

# Call Control

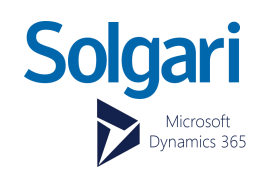

### **Call Controls**

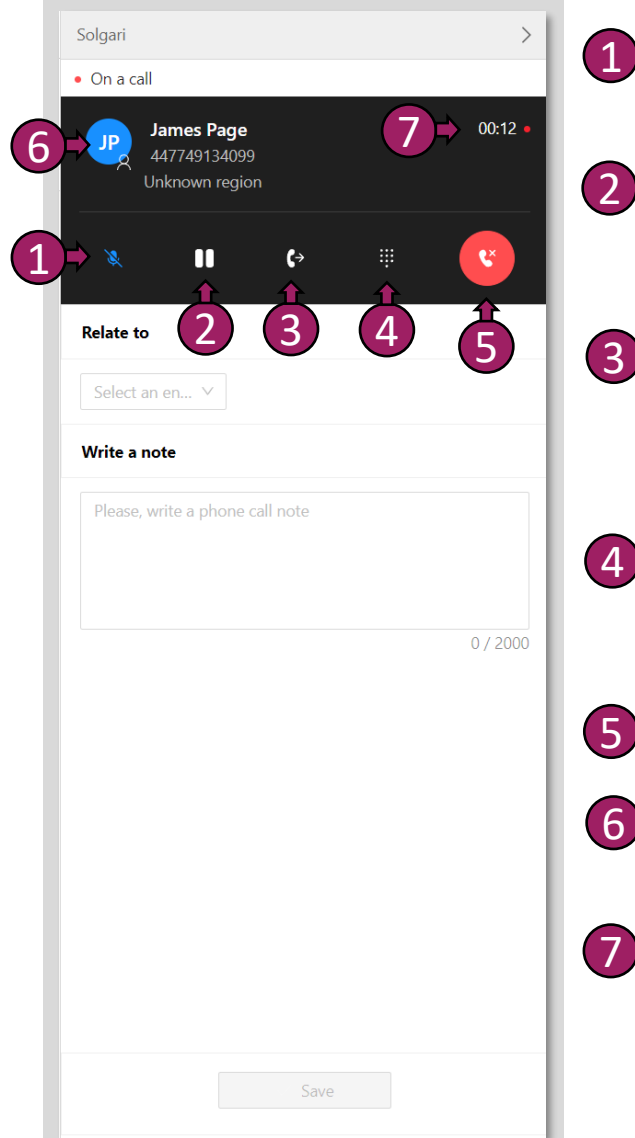

Mute - Place your mic on mute so that the other party can't hear you. Select the icon again to take yourself off mute.

**On-Hold** – You can place the customer on-hold which will keep them waiting until you select the icon again to take them off-hold.

Transfer – You can blind transfer (send customer straight to your colleague) or call first (place customer on-hold and announce them to your colleague before completing a transfer.)

**Dial Pad** – The dial pad will be helpful if you have made a call and need to input a number to get through an IVR or when selecting options on a call.

Hang-up call – By selecting the hang-up button you will end the call for all parties.

6 Open CRM record – If you select the initials of the record, this will open the CRM record in D365.

Call Duration – Time spent on a call.

### Transfer a call

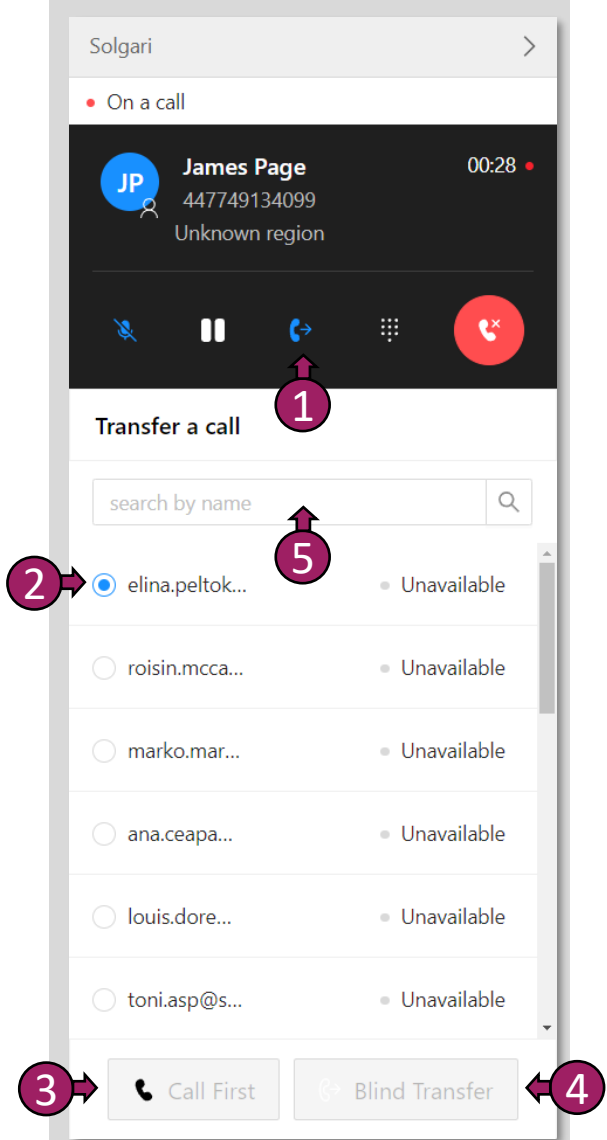

Select Transfer – Select the transfer icon to give you more options.

2

**Choose a colleague** – This is the person you are transferring the customer to.

- 3 Call First Place customer on-hold and announce them to your colleague before completing a transfer.
- 4 Blind Transfer Send the customer straight to your colleague.

5 Search for agent – you can type the name of the agent in the search box.

# Minimize & Maximize Call Control

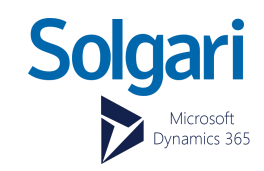

### Minimise

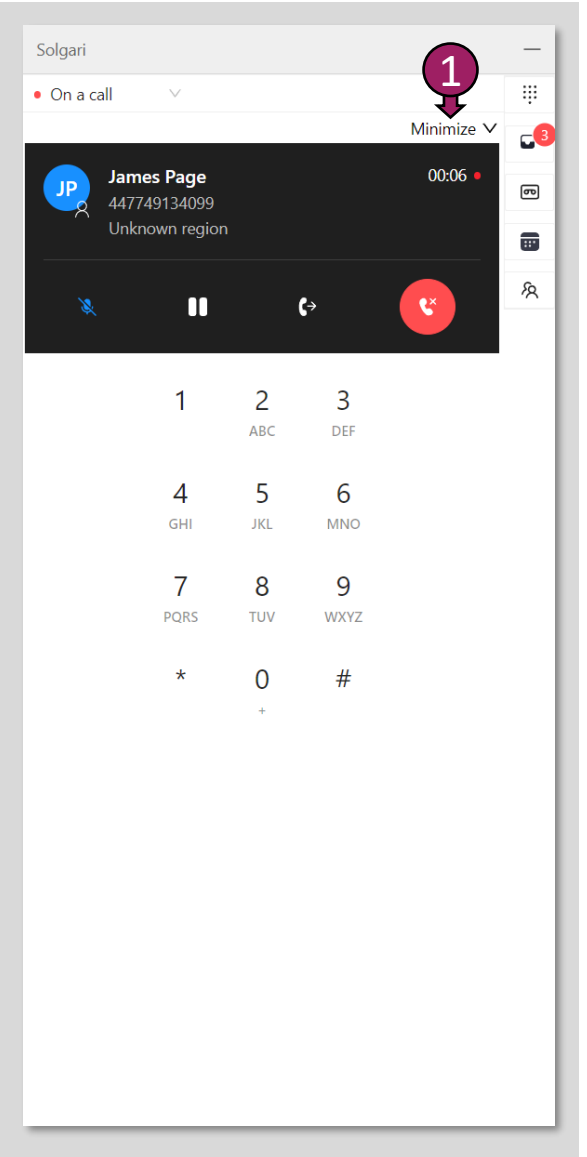

| Μ | inir | nis | se |
|---|------|-----|----|
| ~ |      |     |    |

Select minimise while on a live call. This gives you the ability to navigate around the Solgari UI i.e., History or CRM Records.

| Solgari                                         | -          |
|-------------------------------------------------|------------|
| • On a call V                                   | ÷          |
| Contact or Number                               | <b>_</b> 3 |
| Fabrikam, Inc.                                  | e          |
| Fig. & 423-555-0103                             |            |
| Send SMS                                        | Ŕ          |
| Trey Research<br>C 619-555-0127<br>Send SMS     |            |
| Northwind Traders<br>& 614-555-0121<br>Send SMS |            |
| Alpine Ski House                                |            |
| A. Datum Corporati                              |            |
| BBTL Org<br>& 3535152215<br>Send SMS            | 2          |
| Singers Inc<br>SI & 617-215-336                 | Maximize   |

Maximise

### Maximise

(2

Select the green phone icon to go back to your live call session and call control.

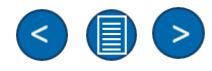

# In-call activity options

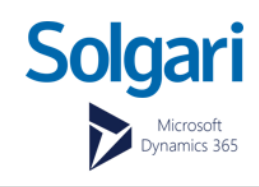

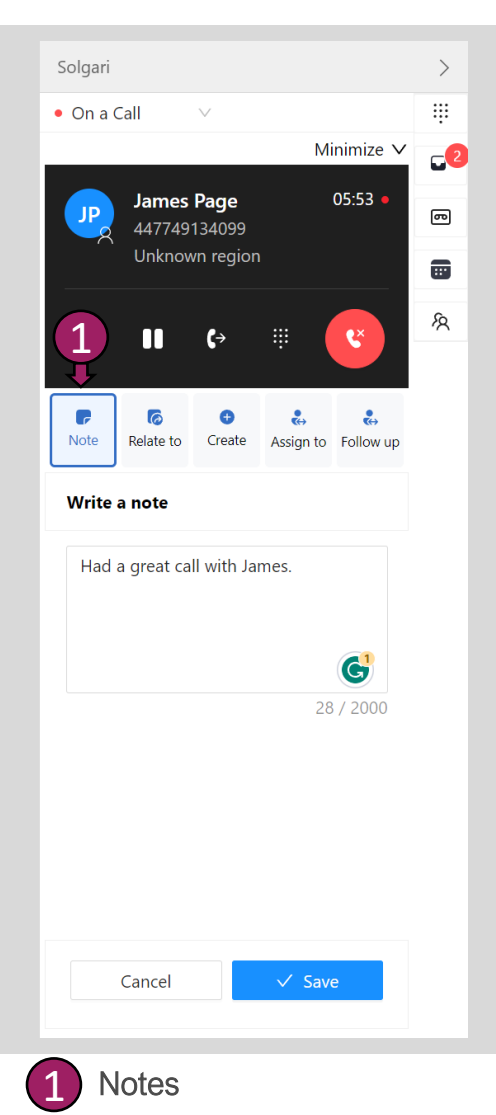

Add a note while

on a call.

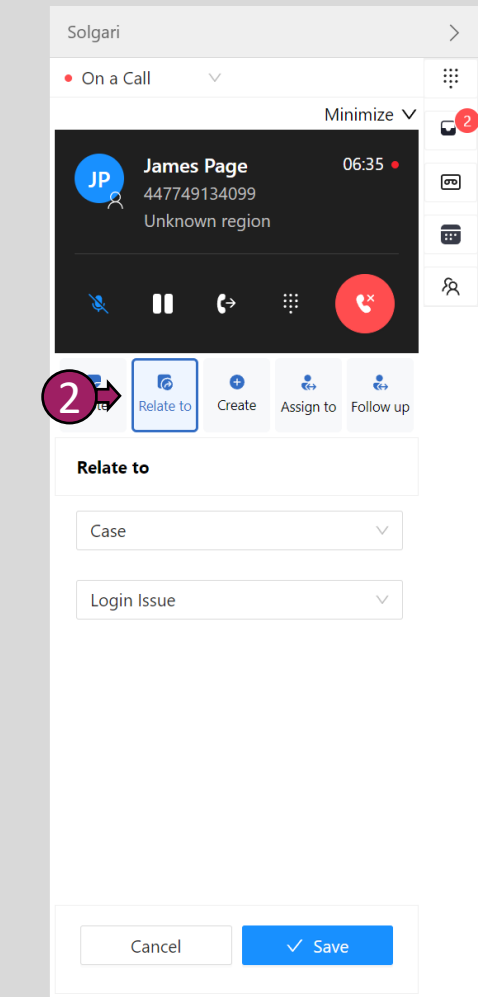

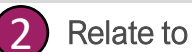

Relate your note and activity to any entity in Dynamics 365 i.e., case or opportunity. (3)

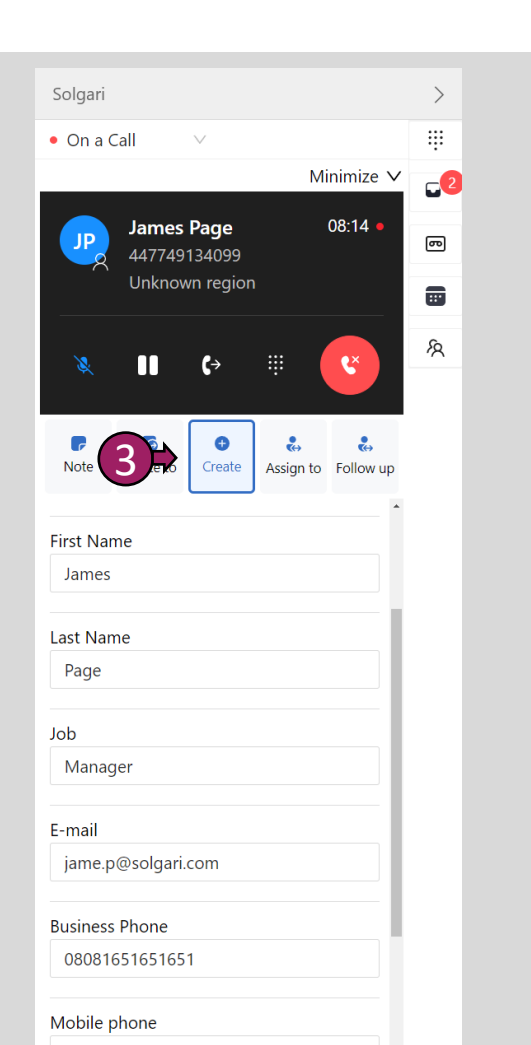

Create new record

or Opportunity.

You can create a new record

Account, Contact, Lead, Case

while on a phone call i.e.,

| Solgar           | i               |                   |                |                | >           |   |
|------------------|-----------------|-------------------|----------------|----------------|-------------|---|
| On a             | Call            | $\vee$            |                |                |             |   |
|                  |                 |                   | Mi             | nimize 🗸       | <b>_2</b> 2 |   |
| JP               | James<br>447749 | • Page<br>9134099 |                | 09:10 •        | ு           |   |
|                  | Unkno           | wn region         |                |                |             |   |
|                  | ••              | (→                | <b>щ</b>       | ٤              | ନ୍ଧ         |   |
| <b>P</b><br>Note | Relate to       | 4                 | 🚓<br>Assign to | 歳<br>Follow up |             |   |
| Assig            | n to            |                   |                |                |             |   |
| Co               | ontact          |                   |                | $\vee$         |             |   |
| Ja               | mes Page        |                   |                | $\vee$         |             |   |
|                  |                 | Submit            |                |                |             |   |
| 4                | Assig           | n To              |                |                |             | G |

Assign an activity or information to an existing record.

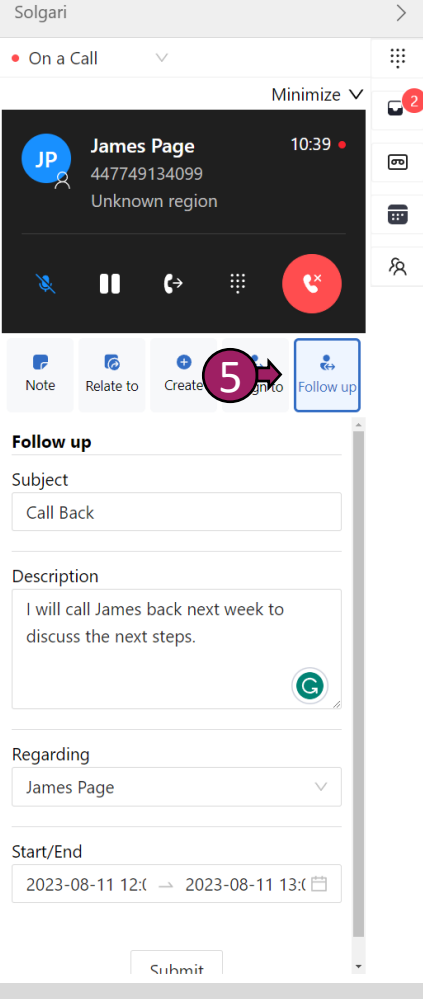

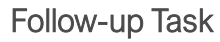

Schedule a next call to action and

add it to your D365 calendar and reminders.

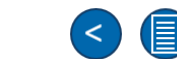

>

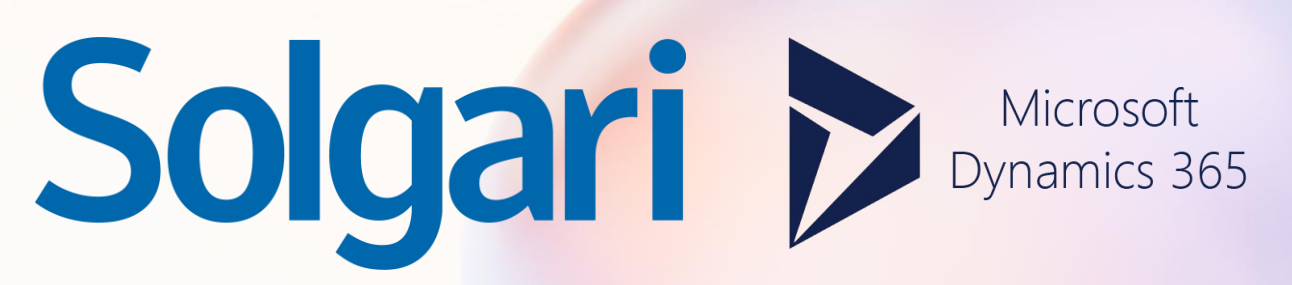

Message Activities Section

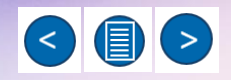

# Respond to a messages

1>

Q

16/03/2023 10:21 AM

24/05/2022 13:27 PM

01/06/2022 11:18 AM

10/01/2023 09:40 AM

30/11/2022 17:16 PM

÷

.

0

Ø

<u>ها</u>

....

R

Solgari

Available

Inbox (5)

0

0

Test Contact

Unknown Contact

4994801317303803

Unknown Contact

Unknown Contact

+353876574374

Unknown Contact

+353860273243

whatsapp:+48732582477

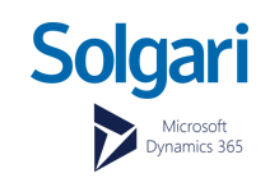

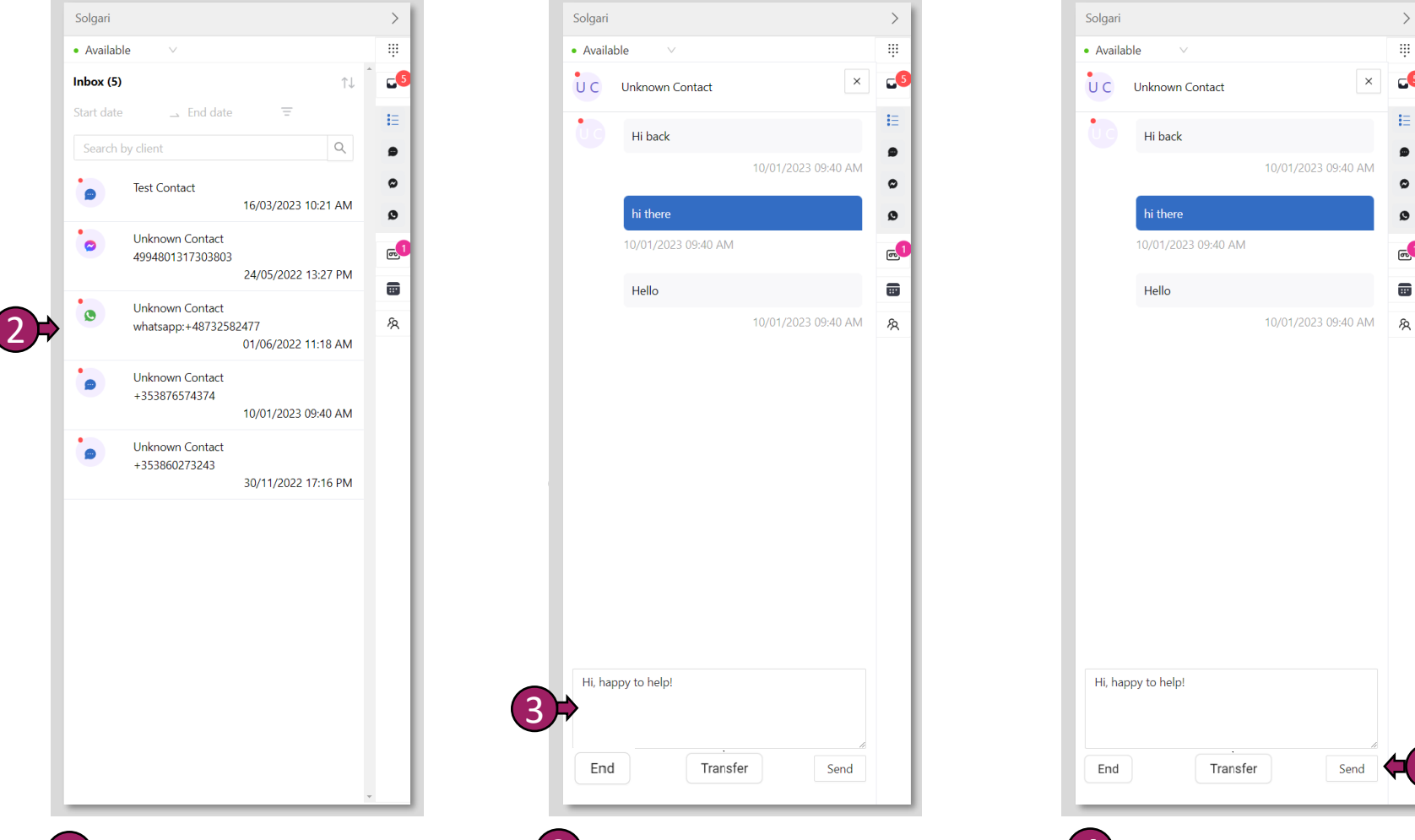

### Open Inbox

(1)

Select inbox to open all messaging sessions. You will know which channel the message has been received from by its icon.

#### (2)Select message

Select the message you would like to respond to.

#### (3)Type your response

Enter the text you would like to send.

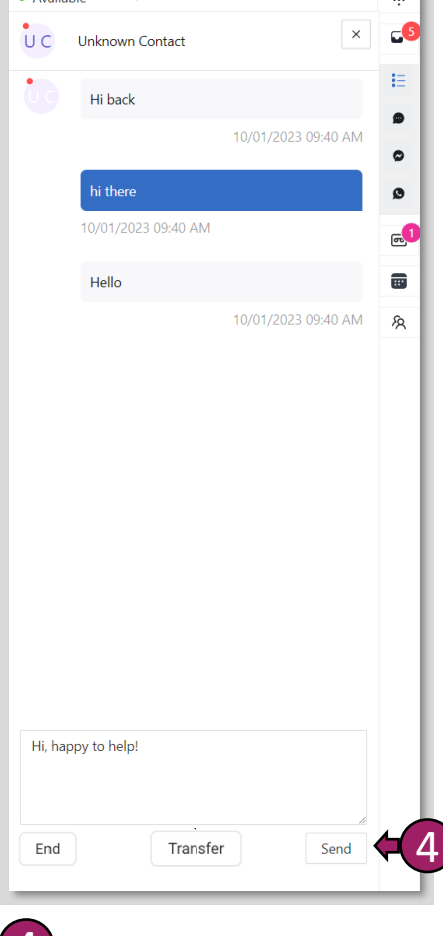

#### (4)Send message

Click "send" to reply to the message.

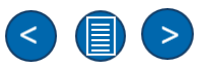

# Message Blind Transfer

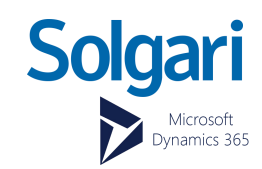

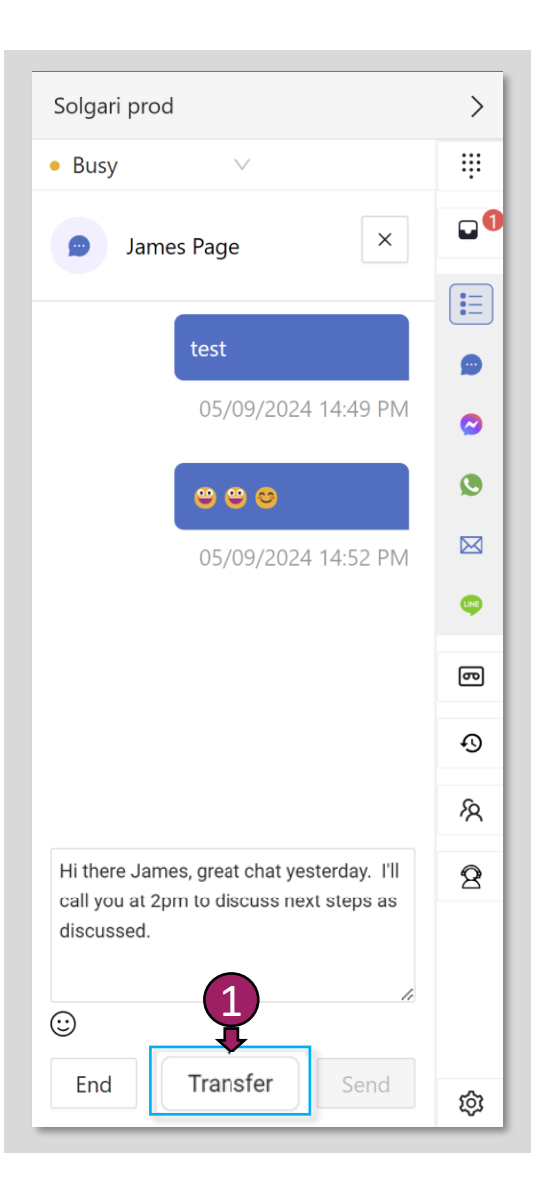

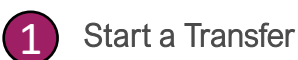

Select the transfer button to show an option of agents that you can choose from to blind transfer to entire message to another colleague.

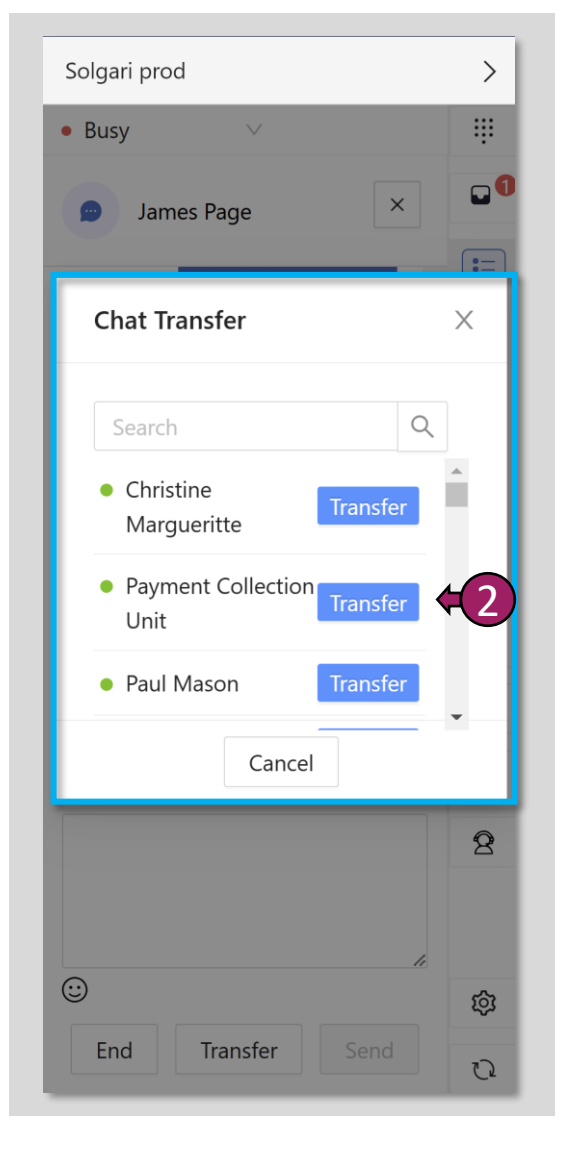

### Select Agent & Blind transfer Message

(2)

Select the transfer button to show an option of agents that you can choose from to blind transfer the entire message to.

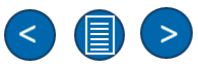

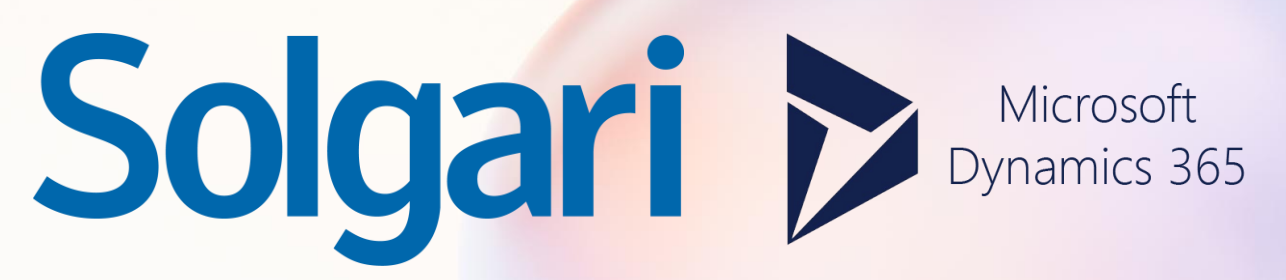

**Outbound Progressive Dialler** 

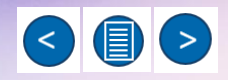

# Outbound Dialler - Creating a Campaign

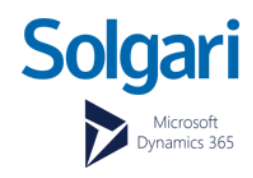

|                     | Campaigns                                                                                      |
|---------------------|------------------------------------------------------------------------------------------------|
| Solgari             | Sales Hub                                                                                      |
| =                   | - 🕼 Show Chart + New 🗈 New Template 📋 Delete   🗸 🖒 Refresh 🕫 Collaborate 🔒 Visualize this view |
| Customers           | List campaigns $\vee$                                                                          |
| Accounts            | ○ Name ↑ ¥                                                                                     |
| 8 Contacts          | Appointment SMS                                                                                |
| Sales               | Bens Sales Campaign - New Products                                                             |
| 😋 Leads             | DSP Welfare Campaign                                                                           |
| U Opportunities     | Outhound Campsion for uncompleted bookings                                                     |
| R Competitors       | CNC Nu VS - V                                                                                  |
| Collateral          | SMS Notifications                                                                              |
| 🗟 Quotes            |                                                                                                |
| Orders              |                                                                                                |
| Invoices            |                                                                                                |
| Products            |                                                                                                |
| Sales Literature    |                                                                                                |
| Marketing           |                                                                                                |
| 🛱 Marketing Lists   |                                                                                                |
| 🖘 Campaigns 🛱 1     |                                                                                                |
| থ্ন Quick Campaigns |                                                                                                |

### Create a New Campaign

|         | Solgari          | Sales Hub            |                       |          |          |           |
|---------|------------------|----------------------|-----------------------|----------|----------|-----------|
| ≡       |                  | ← 🗗 🖬 Save 🛱 S       | ave & Close + New     | 🔊 Flow 🗸 |          |           |
| Cust    | omers            | Rew Campaig          | <b>n</b> - Unsaved    |          |          |           |
|         | Accounts         |                      |                       |          |          |           |
| 8       | Contacts         | Summary Details      |                       |          |          |           |
| Sales   | 5                | CAMPAIGN             | •                     |          |          | Timeline  |
| Ç       | Leads            | Name                 | Bana Salas Outhourd C |          |          |           |
| !       | Opportunities    | Nume                 | Bens Sales Outbound C | ampaign  |          |           |
| R       | Competitors      | Campaign Code        |                       |          |          |           |
| Colla   | ateral           | Currency *           | 🌡 Euro                |          |          | A         |
| B       | Quotes           | Campaign Type        | Advertisement         |          |          | Select Sa |
|         | Orders           | Expected Response(%) | 55                    |          |          |           |
| 6       | Invoices         |                      |                       |          |          |           |
| •       | Sales Literature | SCHEDULES            |                       |          |          |           |
| Mark    | keting           | Schedule SMS On      |                       |          |          |           |
| <u></u> | Marketing Lists  | Proposed Start       |                       |          |          |           |
| $\Box$  | Campaigns        |                      |                       |          | <b>—</b> |           |
| \$7     | Quick Campaigns  | Proposed End         |                       |          |          |           |

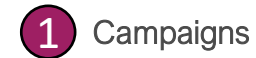

Select the Campaign Section.

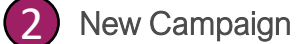

Select the New button to create a new campaign.

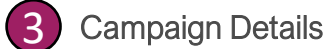

Give your campaign a name.

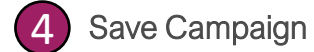

Save your new campaign.

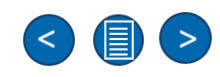

# Outbound Dialler – Creating a Marketing List

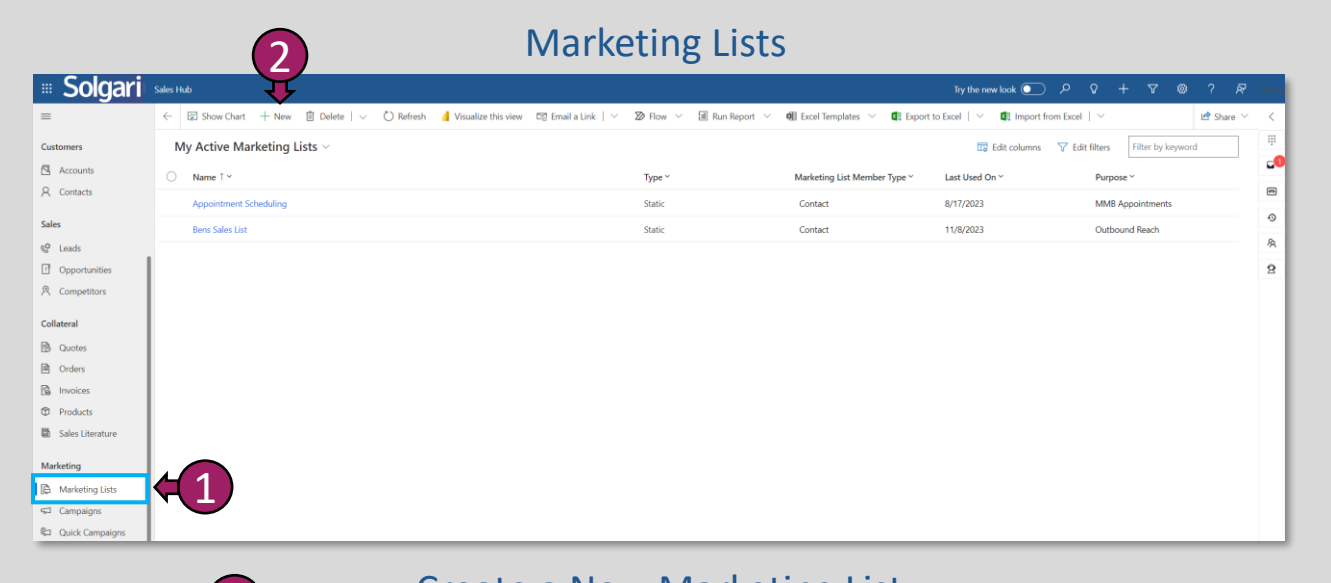

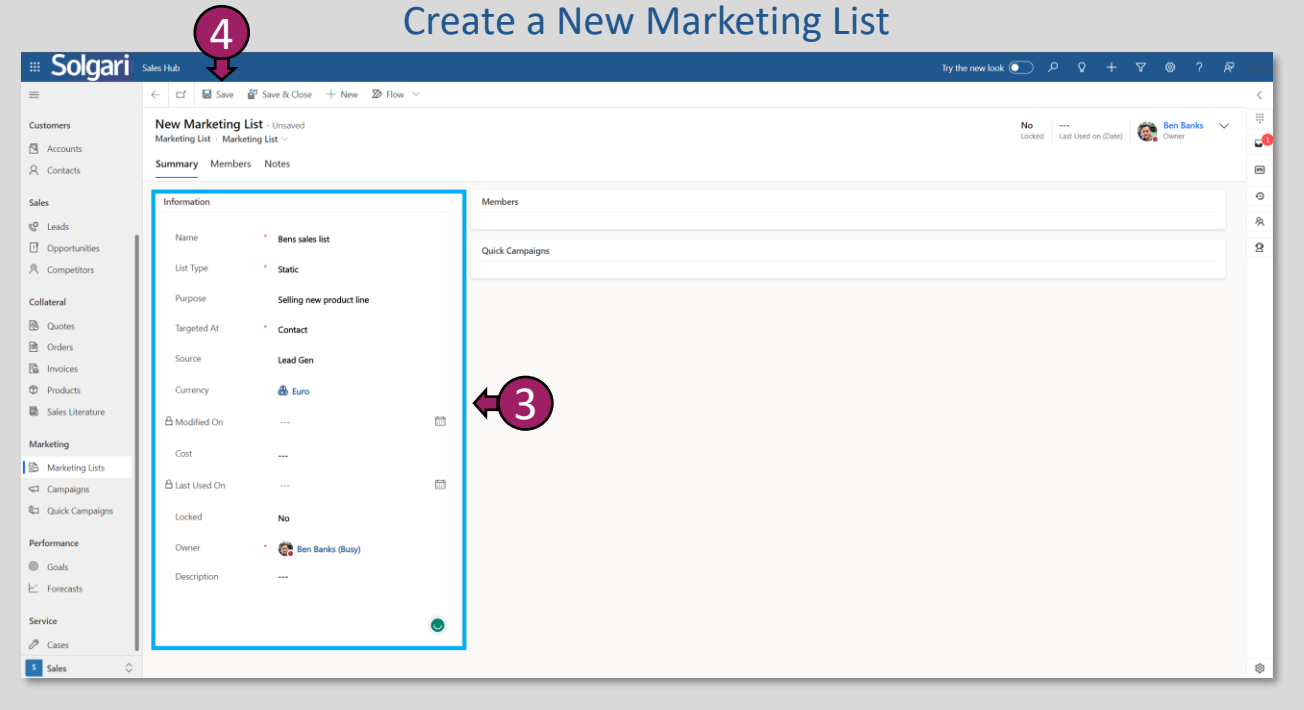

### 1

### Marketing List

Select the Marketing List section.

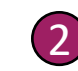

# Create a New Marketing List

Select new to create a new marketing list.

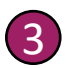

### Marketing List Name

Give your marketing list a name and purpose.

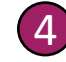

### Save the New Marketing List

Save your new marketing list.

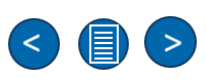

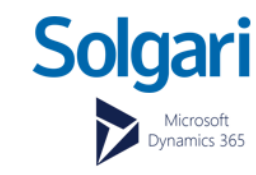

# Outbound Dialler – Adding Members to a Marketing List

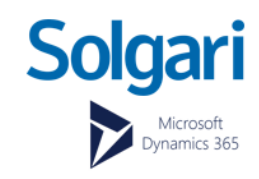

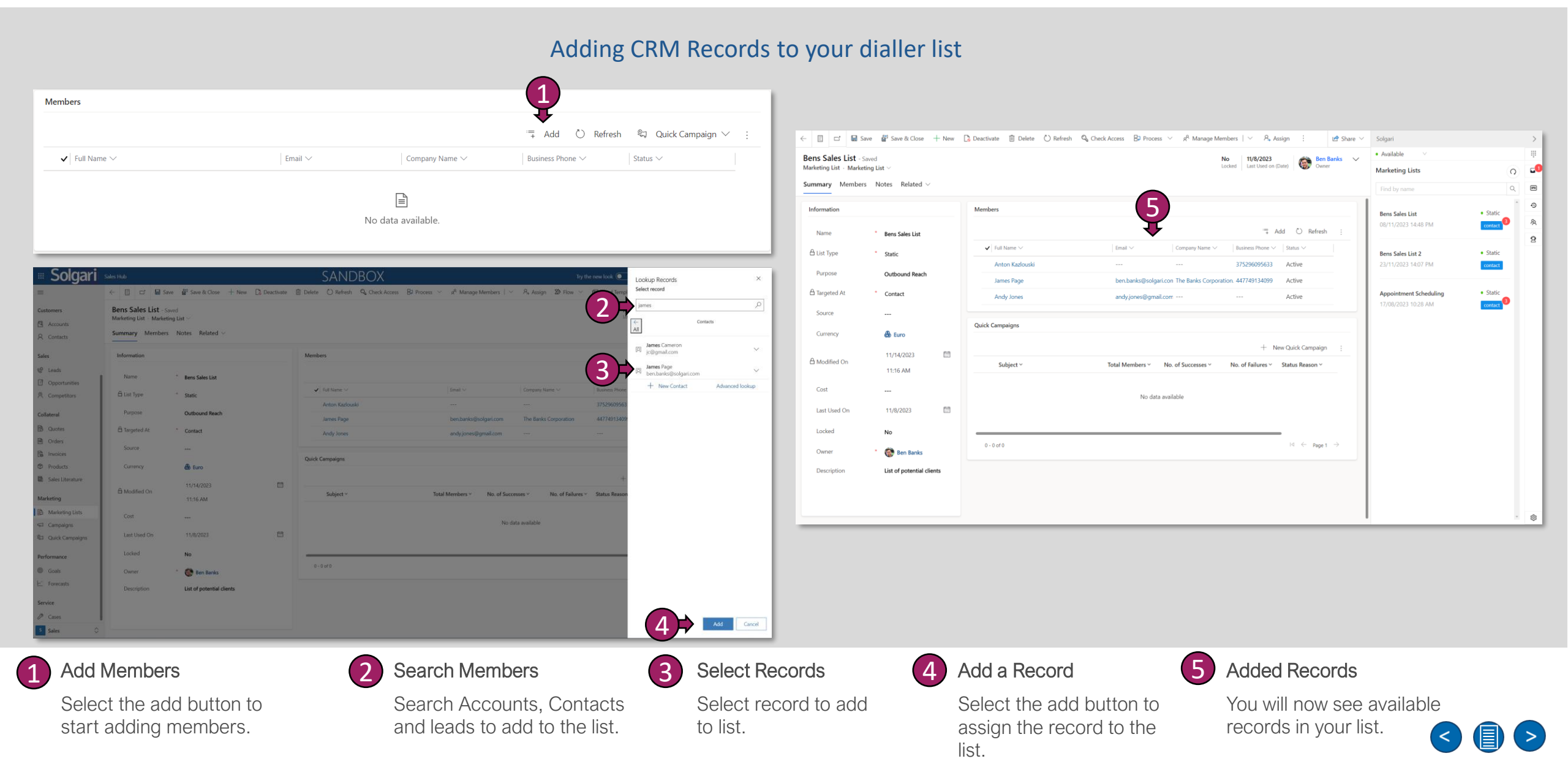

# Outbound Dialler – Assign a Marketing List to a Campaign

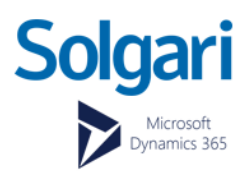

#### [4] III Solgari Sales Hub Try the new look 💽 🖉 💡 💡 🖓 $\equiv$ ← 🗄 🖬 🖬 Save 🗳 Save & Close + New 🚺 Deactivate 📋 Delete 🖒 Refresh 🔍 Check Access 📫 Collaborate 🗈 Copy as Campaign 🗅 Copy as Template Ra Process 🙈 Assign 🛛 🔊 Flow 🖻 Share 🗸 Bens Sales Campaign - New Products - Saved Customers BS €0.00 Proposed 6 2 Accounts Summary Details Related A Contacts CAMPAIGN Sales Timeline + 🛛 🖓 🎞 🗄 MARKETING LISTS & Leads Name Bens Sales Campaign - New Products 2 Add Existing Marketing List Opportunities Enter a note. C) Refresh Campaign Code R Competitors CMP-01008-P0G2Z ⊳⁄<sup>a</sup> Flow Currency Collateral A Furo Run Report 🗟 Quote: Excel Templates Campaign Type Advertisemen Orders Export Marketing Lists Get started 0 - 0 of 0 Expected Response(%) Invoices 愿 See associated records Capture and manage all records in your timeline Products SCHEDULES LEADS + New Lead Sales Literature Name 1 Status <u>\_\_\_</u> Schedule SMS On Marketing A Marketing Lists Proposed Start No data available Campaigns <u>\_\_\_\_</u> Cuick Campaigns Proposed End

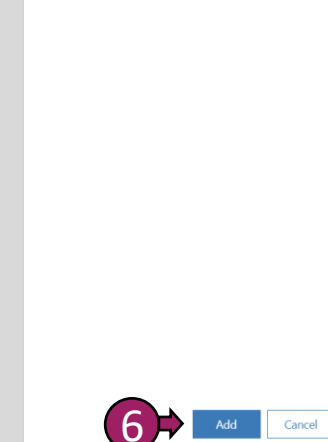

Lookup Records Select record

🐼 Bens Sales List 🛛 🗙

Add more records

Bens Sales List 2

+ New Marketing List

All

Marketing Lists

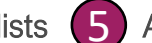

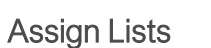

(6)Add Marketing List

Q

Advanced lookup

Select add to assign your lists to the campaign < 

>

### Add your marketing list to a campaign

Campaigns

> Go back to campaigns and select one to open.

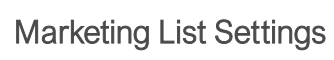

Select marketing list settings.

Add Existing Marketing List (4)

Select "Add Existing Marketing List".

(3)

Search Marketing lists 5 Type the name of your

list.

Select list that you would like to add.

# Outbound Dialler – Preparing to dial

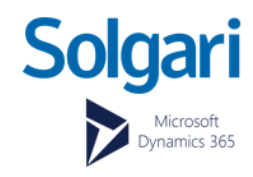

|   |                                   | Marketing Lists                                                                                                    | Wrap-up Time                                                                                                    | Cor                                                                                                    | itacts                                                                                                    |
|---|-----------------------------------|----------------------------------------------------------------------------------------------------|----------------------------------------------------------------------------------------------------|----------------------------------------------------------------------------------------------------|----------------------------------------------------------------------------------------------------|
|   | <b>1</b>                          | Solgari   • Available   Image: Available   Image: Availab | Solari   • Available   • Cersion: 0.1.5   • Dialer   • Version: 0.1.5   • Dialer   • Dialer   • Dialer   • Dialer   • Dialer   • Dialer   • Dialer | Solgari<br>Available<br>Solgari<br>Available<br>List for Dialer: Bens Sal<br>Fird and filter by name<br>O<br>O<br>O<br>O<br>O<br>O<br>O<br>O<br>O<br>O<br>O<br>O<br>O | Image: Subset of the second second secon |
| 1 | Select Marketing List             | Select Settings                                                                                                    | Wrap-Up time Settings                                                                                                    | Save Changes                                                                                                    | Number of Contacts                                                                                                    |
| 4 | Choose the list you want to call. | Go to settings to set time between dials.                                                                                                    | Set the time between dials here.                                                                                                    | Select Save to set wrap-<br>up time.                                                                                                    | See the number of contacts that will be d<br>You can also de-select contacts to                                                                                                    |

contacts to prevent dialling them. 

# **Outbound Dialler – Start Campaign**

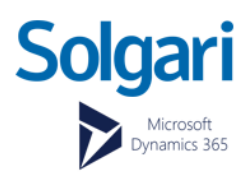

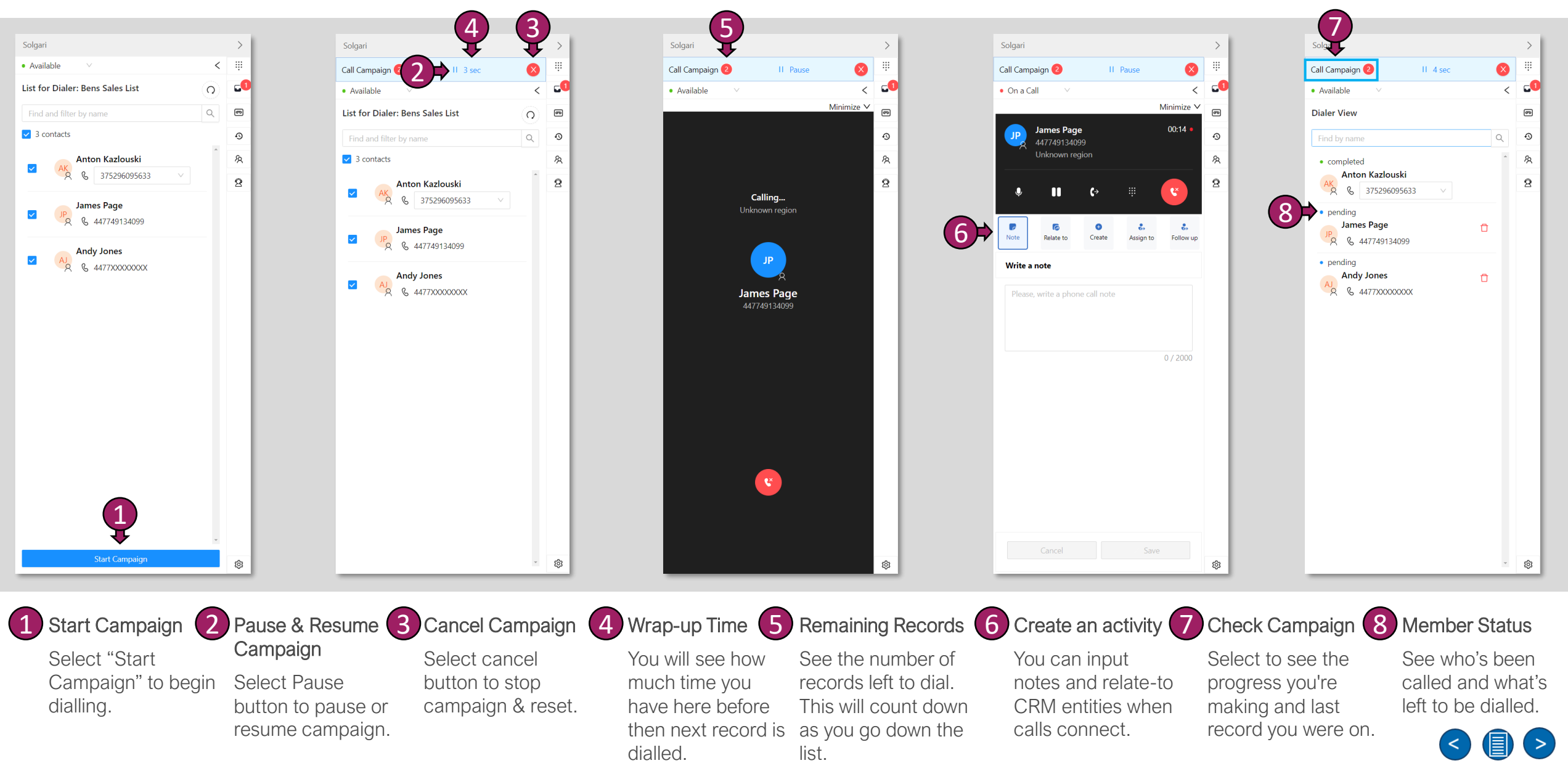

# **Outbound Dialler – Activity Reports**

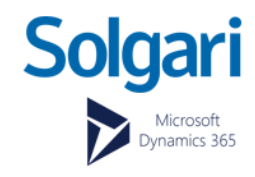

|                      |                     |                                          |            |                  | •                  |                                            |                    |             |                             |                                                          |            |
|----------------------|---------------------|------------------------------------------|------------|------------------|--------------------|--------------------------------------------|--------------------|-------------|-----------------------------|----------------------------------------------------------|------------|
| Solgari              | Sales Hub           |                                          |            | -                | -                  |                                            |                    | Try the new | look 💽 🔎 💡                  | + 7 @ ?                                                  | 🔊 Sign.o   |
| =                    | ← 🕅 Hide Chart      | 🎦 Task 🖙 Email 🛅 Appointment             | Phone Call | 🗏 Letter 👌 Fax   | 🖗 Service Activity | 🤝 Campaign Response 🛛 🔞 Other Activi       | ties \vee 📋 Delete | ∨ Č Refres  | h 🖾 Email a Link   🗸        | : 🖻 SI                                                   | nare 🗸 🔍 < |
| ப் Home              | Outbound Di         | aler Report* 🗸 👍 🚺                       |            |                  |                    |                                            | 6                  |             | lit columns 🛛 🍸 Edit filter | s Filt                                                   | ÷          |
| 9 Recent V           | Due                 |                                          |            |                  |                    |                                            |                    | ·           |                             | 3                                                        | <b>_</b> 1 |
| Pinned V             | All                 | $\sim$                                   |            |                  |                    |                                            |                    |             |                             | •                                                        | சூ         |
| Vork                 | Phone Calls by Prio | rity - Doughnut Chart $ \smallsetminus $ | ÷×         | ○ Call To ~      | Phone Num ~        | Subject ~                                  | Regarding ~        | Priority ~  | Call Type ↓ ▼~              | Duration Formatted $\stackrel{\scriptstyle\checkmark}{}$ | Ð          |
| Sales accelerator    | ☆ > Normal          |                                          |            | James Page       | 447749134099       | Call with James Page (447749134099)        | James Page         | Normal      | Dialer                      | 00:20                                                    | 夙          |
| Dashboards           | Count:All (Subject) |                                          |            | AK Anton Kazlous | k 375296095633     | Call with Anton Kazlouski (375296095633)   | Anton Kazlouski    | Normal      | Dialer                      | 00:00                                                    | 8          |
|                      |                     |                                          |            | James Page       | 447749134099       | Call with James Page (447749134099)        | James Page         | Normal      | Dialer                      | 00:00                                                    |            |
| tomers               | 99                  |                                          |            | James Page       | 447749134099       | Call with James Page (447749134099)        | James Page         | Normal      | Dialer                      | 00:39                                                    |            |
| Accounts<br>Contacts |                     |                                          |            | Andy Jones       | 4477XXXXXXXX       | Call with Andy Jones (4477XXXXXXXXX) was   | Andy Jones         | Normal      | Dialer                      | 00:00                                                    |            |
| onacto               | 8                   |                                          |            | Anton Kazlous    | k 375296095633     | Call with Anton Kazlouski (375296095633)   | Anton Kazlouski    | Normal      | Dialer                      | 00:00                                                    |            |
|                      | 7                   |                                          |            | AK Anton Kazlous | k 375296095633     | Call with Anton Kazlouski (375296095633) . | Anton Kazlouski    | Normal      | Dialer                      | 00:00                                                    |            |
| Leads                |                     |                                          |            | James Page       | 447749134099       | Call with James Page (447749134099) was    | James Page         | Normal      | Dialer                      | 00:00                                                    |            |
| Competitors          | e                   |                                          |            | Anton Kazlous    | k 375296095633     | Call with Anton Kazlouski (375296095633)   | Anton Kazlouski    | Normal      | Dialer                      | 00:00                                                    |            |
|                      | s – s               |                                          |            | James Page       | 447749134099       | Call with James Page (447749134099)        | James Page         | Normal      | Dialer                      | 00:43                                                    |            |
| eral                 | Count:/             |                                          |            | Anton Kazlous    | k 375296095633     | Call with Anton Kazlouski (375296095633)   | Anton Kazlouski    | Normal      | Dialer                      | 00:00                                                    |            |
| 2uotes<br>Ordore     | 4 —                 |                                          |            | James Page       | 447749134099       | Call with James Page (447749134099)        | James Page         | Normal      | Dialer                      | 00:06                                                    |            |
| Invoices             | 3 —                 |                                          |            | Andy Jones       | 4477XXXXXX         | Call with Andy Jones (4477XXXXXXXX) was    | Andy Jones         | Normal      | Dialer                      | 00:00                                                    |            |
| Products             |                     |                                          |            |                  |                    |                                            |                    |             | <b>State</b>                |                                                          |            |
| Sales Literature     | 2                   |                                          |            |                  |                    |                                            |                    |             |                             |                                                          |            |
| rketing              | 1                   | 1 1 1                                    | 1          |                  |                    |                                            |                    |             |                             |                                                          |            |
| Marketing Lists      |                     |                                          |            |                  |                    |                                            |                    |             |                             |                                                          |            |
| Campaigns            | 0 00:00             | 0006 0020 0039                           | 00:43      |                  |                    |                                            |                    |             |                             |                                                          |            |
| Sales 🗘              | 0.00                | Duration Formatted                       |            | 1 - 13 of 13     |                    |                                            |                    |             |                             | Id 🔶 Page                                                |            |
|                      |                     |                                          |            |                  |                    |                                            |                    |             |                             |                                                          |            |
|                      |                     |                                          |            |                  |                    |                                            |                    |             |                             |                                                          |            |

Select "My Phone Calls"

Choose my phone calls first to configure your report to show dialler calls verse regular calls.

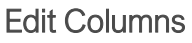

Select "Edit Columns" and search for "Call type". Once found, select this field to add to report.

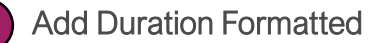

Select "Edit Columns" and search for "Duration Formatted". Once found, select this field to add to report.

>

i) Examples of reporting using the Solgari outbound dialler within Dynamics.

You can run regular and dialler activity reports against your whole team and individuals can look at their own KPI reports within Dynamics 365.

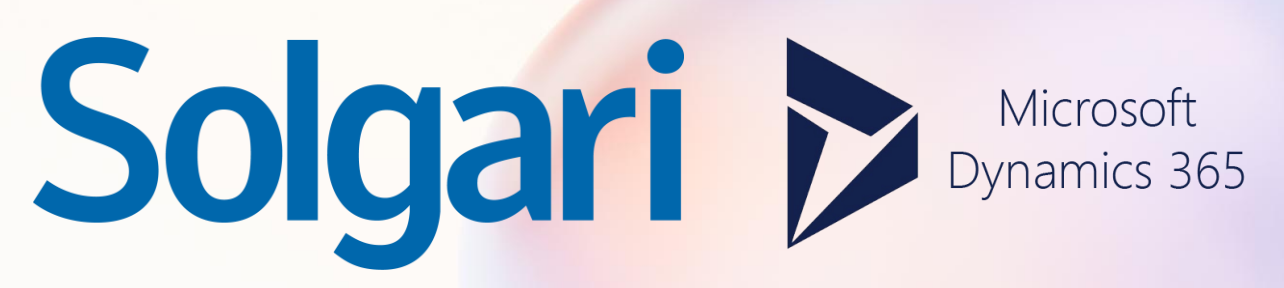

**Additional Features Section** 

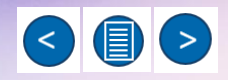

# Solgari Copilot – Conversation Summary & Sentiment

### Solgari Copilot for Dynamics 365

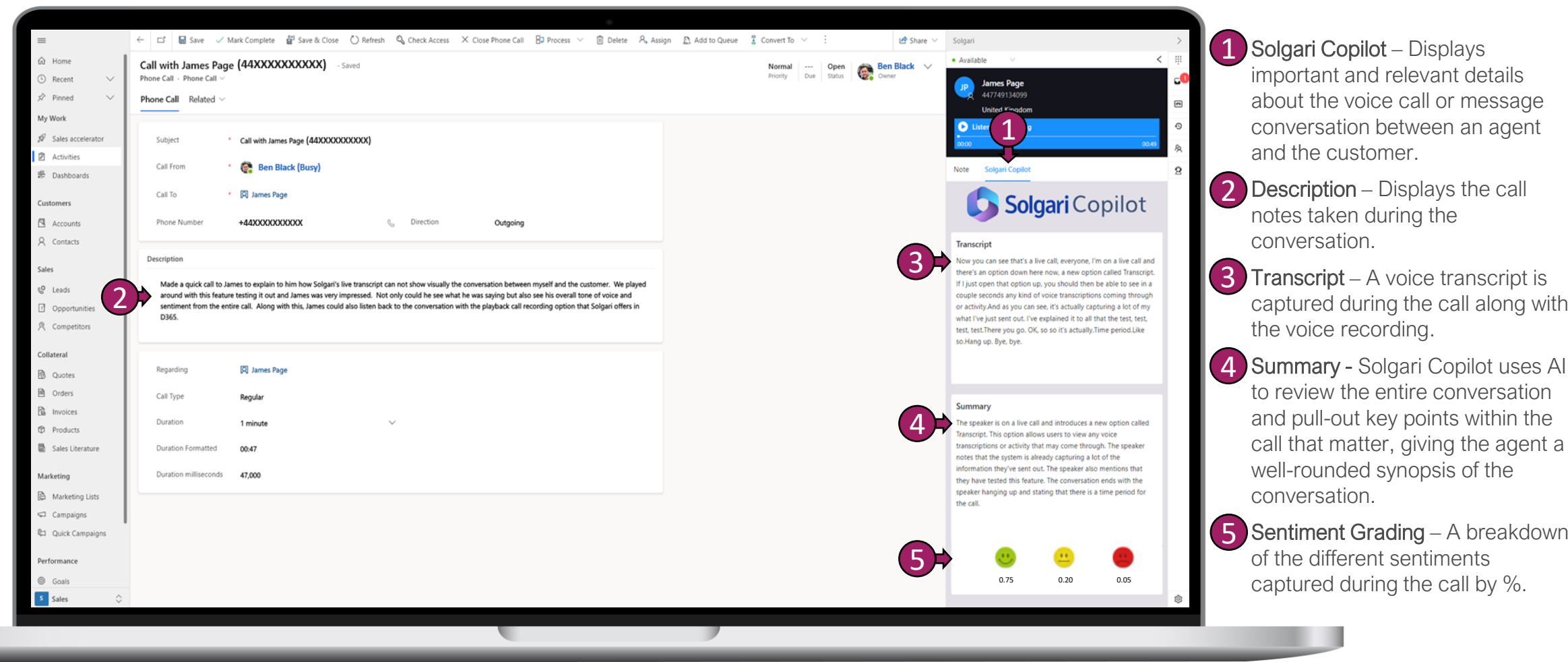

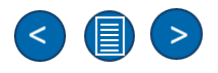

Solgari

Dynamics 365

# Solgari Copilot – Live Voice Transcription

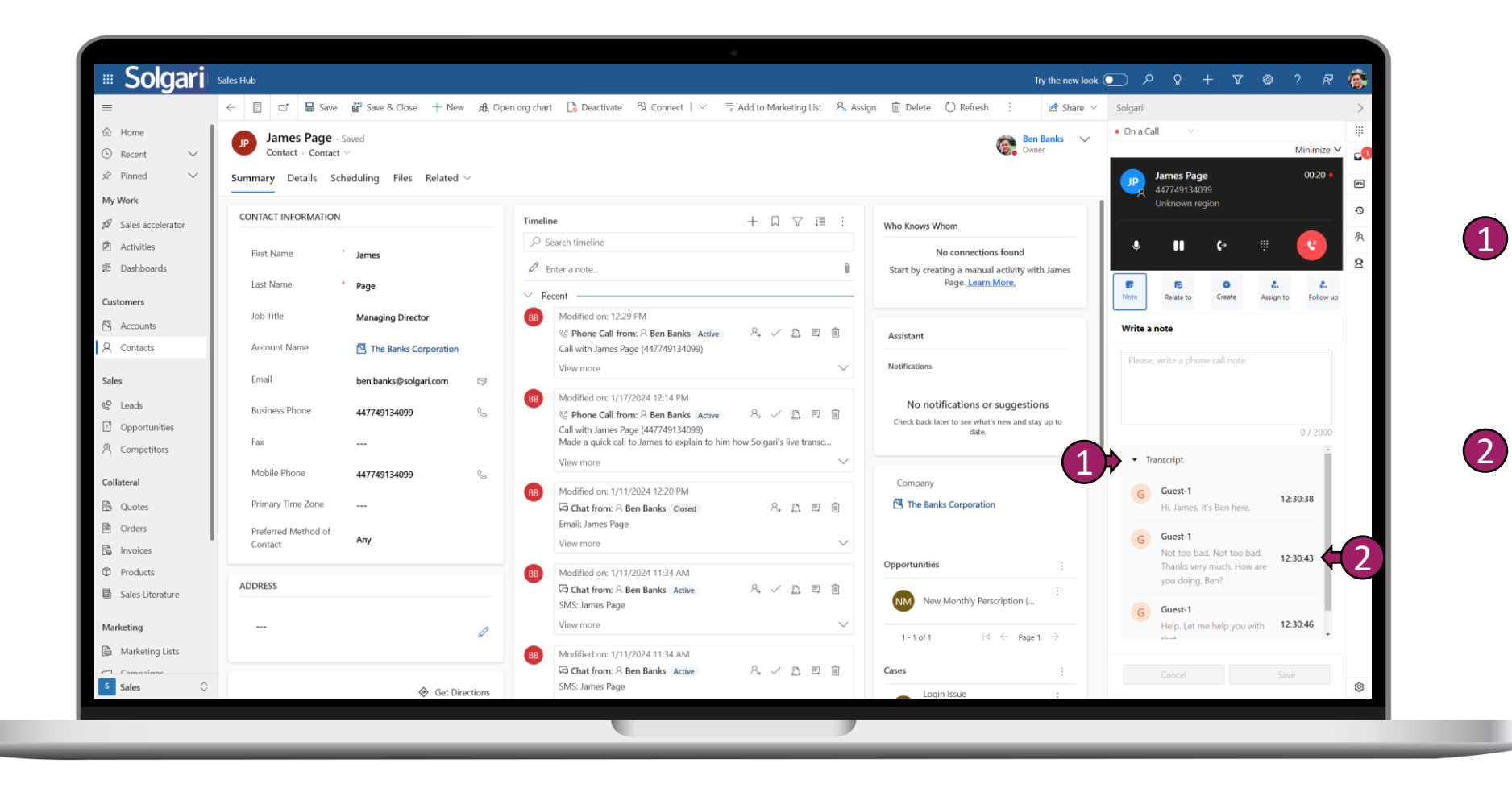

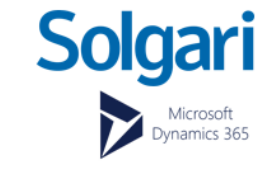

Real-time voice transcription

We give agents the ability to record calls and see the live transcription of their voice conversation with the customer in real-time.

### Time stamp

The agent will see a time between each sentence between themselves and the customer while on the call to make sure they are being efficient.

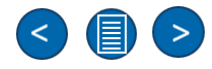

# Dynamics 365 Activity & Call Recording Playback

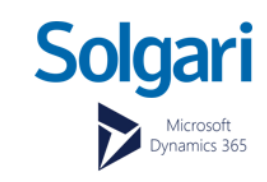

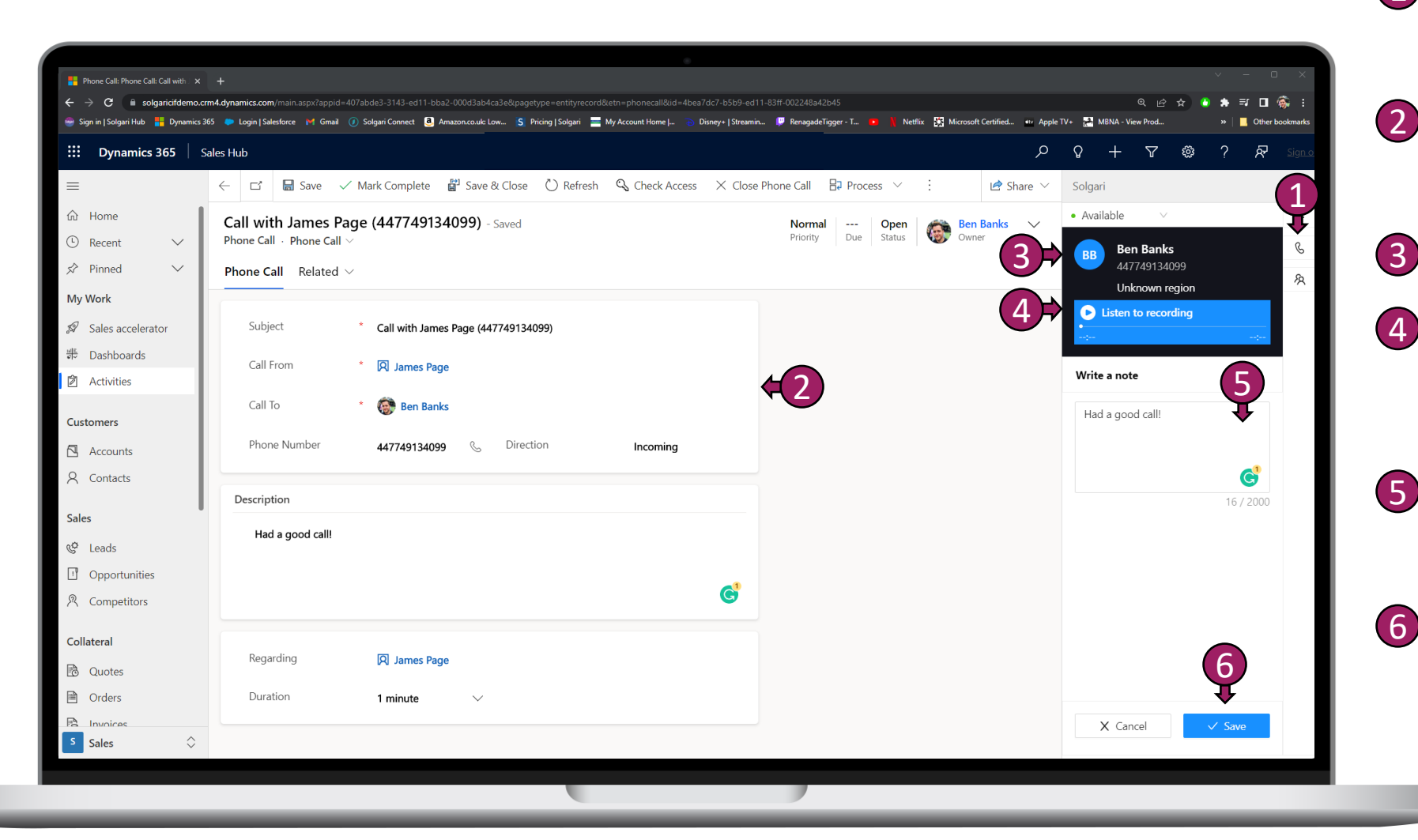

1 Recent activities - By selecting Activities or the little phone Icon in Solgari's sidebar, then you will be taken to a list of activities.

Activity Details – You will find information about a call or message when selecting a specific activity from the list.

3 Agent Name – This show the agent how handled the call.

Call Recording Playback – select play to listen back to your voice recording. You can also access call recordings in Solgari Hub (*note you will need permissions to login*).

Previous Notes & Add a note – You can see any notes that were made on a call within Solgari, but you can also log post call notes if required.

6 Save notes – Once selected, your notes and any related-to will be saved into Dynamics against the record.

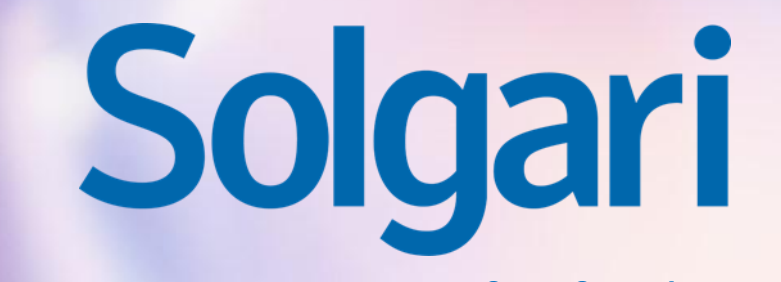

Please contact support for further details

supportticket@solgari.com

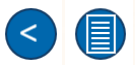